# YWG4LRT 网关与有人云连接案例

1、网关指示灯说明

PWR: 电源指示灯, 上电为红色。

Link: 联网指示灯, 周期性红色闪烁时, 表示与 4g 网络连接。

DATA: 网关与无线传感器通信指示灯,通信时绿色闪烁,适用于本地"LORA 侦听"模式时,用于测试网关与无线传感器之间是否配对成功。有人云远程读取数据时,瞬间时间短,不易观测到绿色闪烁。 2、网关配置软件中,"LORA 侦听模式"打开后,要关闭配置端串口, 无线上位机要用到该串口。此时看网关 DATA 等是否绿色闪烁,可以

判断出网关与无线传感器是否配对成功,绿色闪烁表示配对成功。

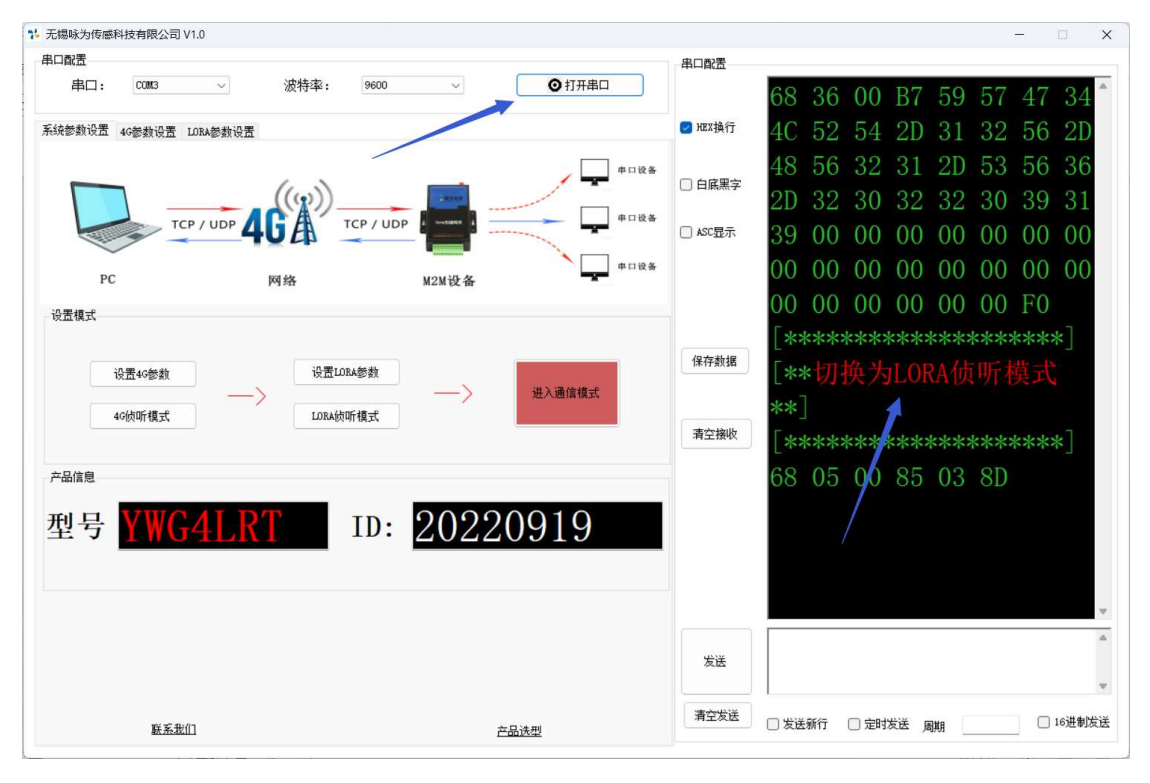

此时,在无线倾角调试助手中,可以看到数据。

| YWR无线倾角     | 调试助手          |        |            |                                       | -              |     | ×  |
|-------------|---------------|--------|------------|---------------------------------------|----------------|-----|----|
| 设备连接 三维     | 显示 曲线显示       | 参数1设置  | 参数2设置 串口助手 |                                       |                |     |    |
| 传感器配置       |               |        |            |                                       |                |     |    |
| 串口:         | COM3          | ~      |            | · · · · · · · · · · · · · · · · · · · | r.             |     |    |
|             |               |        | 刑旦         | VWSENSOR                              |                |     |    |
| 油炸动。        | 9600          | ~      | 至与         | INDERDOR                              |                |     |    |
| 波特华:        |               |        |            |                                       |                |     |    |
|             |               |        | <b>v</b> . | 9 19009                               |                |     |    |
| 配置模式:       | 远程配置          | $\sim$ | Λ.         | 3.1290                                |                |     |    |
|             |               |        |            |                                       |                |     |    |
| 迈名州村.       | 1             |        | <b>V</b> • | 0 0000                                | 6              |     |    |
| 皮田地址:       | 1             |        | Ι.         | $-0.2220^{-1}$                        |                |     |    |
|             |               |        |            |                                       |                |     |    |
| 0           | 关闭串口          |        | 7          | 0 10700                               | ĺ              |     |    |
|             |               |        | L:         | 3. 1370°                              |                |     |    |
|             |               |        |            | 011010                                |                |     |    |
| 20200       | 1001          | 001    |            |                                       |                |     |    |
| 20200       | 1001          | 001    |            |                                       |                |     |    |
| T:9215      | 清零 R:37       | 800    | 清零 产品选型    | 串口打开成功!                               | 版本:            | V1. | 21 |
| 当前时间:2023-0 | 9-07 11:03:35 |        | 联系我们       |                                       | and the second |     |    |

因为是 MODBUS 协议,所以地址选 1。

3、发货时, 咏为传感工程师已经将网关和无线传感器配对成功了, 所以, 一般情况下, 用户不需要点击网关配置软件的"设置 LORA 参数"和"LORA 侦听模式"。

如果需要将传感器和网关配对,在网关端,进行如下设置。

| 申口献置<br>申口: CONG ✓ 波特率: 9600 ✓                              | >¥iii≇□ 68 36 00 B7 59 57 47 34               |
|-------------------------------------------------------------|-----------------------------------------------|
| 串口: CONS ∨ 波特率: 9600 ∨                                      | ● 关闭串ロ 68 36 00 B7 59 57 47 34                |
| SAAAAAAA AAAAAAAAAAAAAAAAAAAAAAAAAAAAA                      |                                               |
| 代表記録(反正 40)影響(反正 あかないを見ていた                                  | 4C 52 54 2D 31 32 56 2D                       |
| <b>在百十厂边要</b> 查询当前参数 —— · · · · · · · · · · · · · · · · · · | 8484448 48 56 32 31 2D 53 56 36               |
|                                                             | 2D 32 30 32 32 30 39 31                       |
| 本地设置                                                        | □ <sup>ASC显示</sup> 39 00 00 00 00 00 00 00 00 |
| 分包包长: 64 Bytes ──                 无线地址: 0                   | 00 00 00 00 00 00 00 00                       |
| 空中演奏。 2.4Kmm (言語版表。 23                                      | 00 00 00 00 00 00 F0                          |
|                                                             | [**************************************       |
| 通信密钥: 0                                                     | <sup>保存数据</sup> [*切换为Lora设置模式*]               |
|                                                             | [*****************************]               |
|                                                             | 清空機收<br>68 05 00 85 01 8B                     |
|                                                             | [**10RA参数查询:成功**]                             |
|                                                             | C1 00 09 00 00 00 62 80                       |
|                                                             | 17 00 00 00                                   |
|                                                             |                                               |
|                                                             |                                               |
|                                                             |                                               |
|                                                             | 友达                                            |
|                                                             | 清空发送 □ 安送部行 □ 由时代送 田田市 □ 16进制性                |

4、客户收到无线传感器和网关时,需要自己安装流量卡,咏为传感 不提供流量卡。

5、有人云: <u>http://cloud.usr.cn/</u>, 主要用于数据监测和存储, 所以有 关传感器的设置, 建议用本地电脑完成, "本地设置、远程监测"。 6、咏为传感安排专门人员配合客户搭建"有人云平台", 需用户方提供 一个手机号, 采用短信验证码方式登录"有人云", 咏为传感工程师远 程配置好后退出系统, 用户方采用短信验证码重新登录, 不存在数据 安全方面问题。

7、在"有人云"中添加网关,如图所示

| *          | 有人云控制  | 台      | 有人IoT 物联卡    | 工单 商城                       |
|------------|--------|--------|--------------|-----------------------------|
| 53         | 概览     |        | 网关管理 > 网关列表  | > 添加网关                      |
| 2          | 大屏管理   | ~      | 添加网关         |                             |
| Ø          | 场景管理   | ~      | * 网关名称       |                             |
| Ċ          | 设备管理   | ~      |              | 点到最底层                       |
| Æ          | 网关管理   | ^      | * 所属组织       | 我的项目                        |
|            | 网关列表   |        | * SN 📀       | 请输入 SN SN不支持, 点这里           |
|            | 批量配置管理 |        |              | <b>↑</b>                    |
|            | 固件升级   |        | * MAC / IMEI | <sub>请输入MAC/IMEI/NID码</sub> |
|            | 定制化中心  |        | 定位方式         |                             |
| ß          | 组态管理   | ~      | 网关地址         | 江苏省无锡市滨湖区项川路                |
| <u>111</u> | 数据中心   | ~      |              |                             |
| ₫          | 报警联动   | ~      | 标签 💿         | 添加标签                        |
| 0          | 增值服务   | $\sim$ | 网络监测 📀       |                             |
| 9          | 企业专属配置 | ~      | 数据透传 💿       |                             |
| \$         | 扩展功能   | ~      |              | 保存                          |

点保存后,跳出对话框,将4个数据复制到记事本备用。

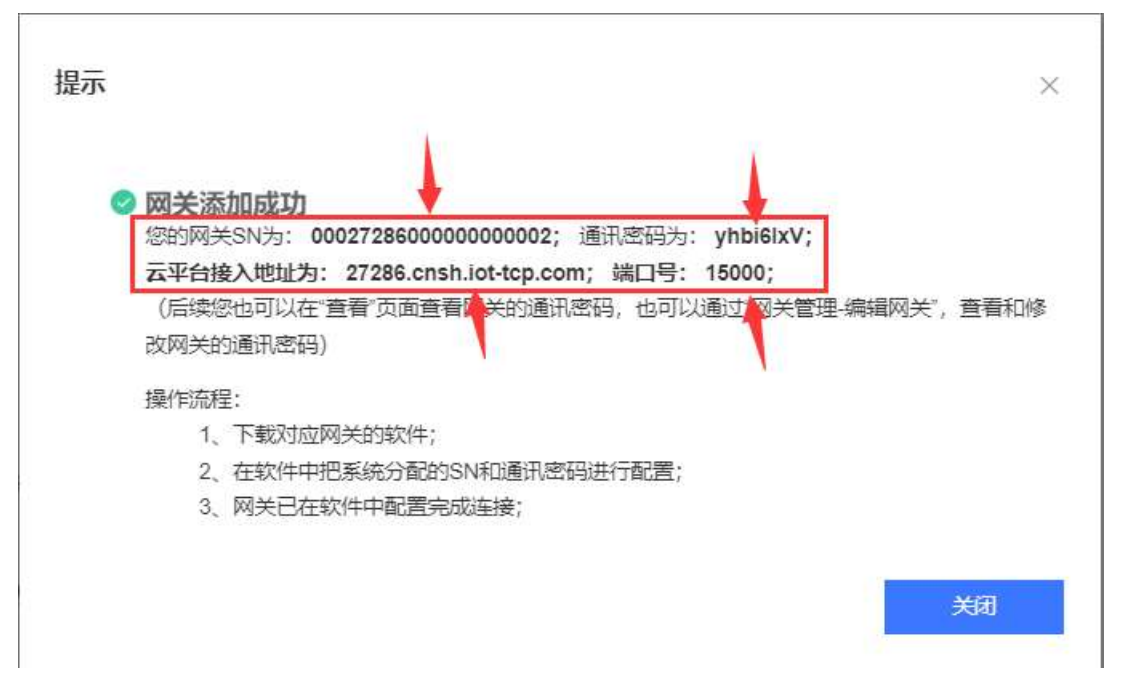

## 8、打开网关配置软件,点"设置 4G"参数。

| № 无爆咏为传感科技有限公司 V1.0                                            | - 0                                | × |
|----------------------------------------------------------------|------------------------------------|---|
| 串口配置                                                           | 串口配置                               |   |
| 串口: COM3 🗸 波特率: 9600 🗸 🧿 🖓 送胡串口                                | 68 36 00 B7 59 57 47 34            | ^ |
| 系统参数设置 4G参数设置 LDBA参数设置                                         | ☑ HEX操行<br>4C 52 54 2D 31 32 56 2D |   |
| 中口设备                                                           | 48 56 32 31 2D 53 56 36            |   |
|                                                                | 2D 32 30 32 32 30 39 31            |   |
|                                                                | · □ ASC显示 39 00 00 00 00 00 00 00  |   |
| РС 网络 M2M设备                                                    | 00 00 00 00 00 00 00 00            |   |
| 设置模式                                                           | 00 00 00 00 00 00 FO               |   |
| 设置40参数<br>→  设置LDRA参数<br>→  →  →  →  →  →  →  →  →  →  →  →  → | 保存數据                               |   |
| a olifini 18627                                                | 清空接收                               |   |
| 产品信息                                                           |                                    |   |
| 型号 YWG4LRT ID: 20220919                                        |                                    | v |
|                                                                | 安洋                                 | * |
|                                                                |                                    | w |

再点"进入参数设置"。

| 1- 无锡咏为传感科技有限公司 V1.0     |                          | – . x                           |
|--------------------------|--------------------------|---------------------------------|
| 串口配置                     |                          | 串口歐置                            |
| 串口: CONG ~ 波特率:          | 9600 ~ 🧿 关闭串口            | 48 56 32 31 2D 53 56 36         |
| 系统参数设置 4G参数设置 LORA参数设置   |                          | □ HEX換行 2D 32 30 32 32 30 39 31 |
| 进入参数设置 —— > 查询当前参数 —     |                          | 39 00 00 00 00 00 00 00 00      |
|                          |                          | 00 00 00 00 00 00 00 00         |
| 后用服务器A                   | □ 启用服务器B                 | ≥ ASC显示 00 00 00 00 00 00 F0    |
| 服务器A设置                   | 服务器B设置                   | [***********************        |
| 地址/端口: ywsensor.com 1500 | 地址/端口: ywsensor.com 1500 | [*进入4G参数设置模式*]                  |
| 连接类型:                    | 连接类型: 🗸                  |                                 |
| 超时时间s:                   | 超时时间s:                   | 保存数据<br>RX:h□TX:+++             |
| □ 启用心跳包                  |                          | TX:+++                          |
| 心跳设置                     | 系统参数                     | 清空接收                            |
| 心跳致进HEX:                 | 查·阿麥烈:                   | [**进入 余粉设置, 成功***]              |
| 心跳方式:                    | 查询当前参数                   |                                 |
| 心跳时间s:                   |                          | KA: +OK                         |
| □ 启用注册包                  | 当前设备重启                   |                                 |
| 注册包设置                    |                          |                                 |
| 发送方式: 🛛 🗸                |                          |                                 |
| 数据类型: 🗸 🗸 🗸              |                          | 发送                              |
| 编号/密码:                   |                          |                                 |
|                          |                          | □ □ 反应新11 □ 定时反达 周期 □ 18近前反应    |

将前面的4个数据填入对应的位置,注意不要有空格。

|         | 12 13 14 14 14 14 14        |          |                  |          | <del>.</del> L          |
|---------|-----------------------------|----------|------------------|----------|-------------------------|
| 口配置     |                             |          |                  | 串口配置     |                         |
| 串口:     | COMI3 ~ 波特率:                | 9600 🕓   | ◎ 关闭串口           |          | TX:AT+ICCID?            |
| 统参数设置 4 | 4G参数设置 LORA参数设置             |          |                  | ☐ HEX 换行 | RX:AT+ICCID?            |
| 进入参数设   | 置 —> 查询当前参数 —               | 一> 设置所有参 | 参数 ——> 退出参数设置    | □ 白底黑字   | +ICCID:                 |
|         | ☑ 启用服务器▲                    | d        | 启用服务器B           | 🛃 ASC显示  | 898604921920C0659796    |
| ₿务器A设置  |                             | 1        |                  |          |                         |
| 山北小海山:  | 27286. cnsh. iot-tcp. 15000 |          | \ 输λ4个参数后占       |          |                         |
| 隹接类型:   | TCP ~ 长连接 ~                 |          | 设置所有参数           |          | TX · AT+SN?             |
| 时时间s:   | 5                           |          | <b>再占</b> 查询当前参数 | 保存数据     | DV · AT+CNO             |
|         |                             |          | 再点设置所有参数         | r        | IX. AI SIN:             |
| 跳设置     |                             | 系统参数     | 再点退出参数设置         | 语空接收     |                         |
| 姚数据HEX: | 7777772E6D6F6B7561692E636E  | 查询参数:    |                  | ATIMA    | +SN:0040232211150080552 |
| 心跳方式:   | 向服务器发送心跳包 ~                 |          | 查询当前参数           |          | 1                       |
| )跳时间s:  | 30                          |          |                  |          |                         |
|         | 🗹 启用注册包                     |          | 当則设备重启           |          |                         |
| 主册包设置   |                             |          |                  |          |                         |
| 送方式:    | 建立连接时发送一次注册包 ~              |          |                  |          |                         |
| 谢据类型:   | 有人透传云~                      |          |                  | 发送       |                         |
| 扁号/密码:  | 0002728600000000001 yhbi6I  |          |                  | 清空发送     |                         |

点击"设置所有参数",再点查询,再点设置,确认无误后,点"退出参 数设置"。

点击"进入通信模式"。

| 1 无锡咏为传感科技有限公司 V1.0            | ×                                |
|--------------------------------|----------------------------------|
| 串口配置                           | 串口配置                             |
| 串口: COM3 🗸 波特率: 9600 🗸         | 00 00 00 00 00 00 00 00          |
| 系统参数设置 4G参数设置 LOBA参数设置         | ☑ HEX执行 00 00 00 00 00 00 F0     |
| 中口设备                           | [***********************         |
|                                | □ <sup>□ EI</sup> [**切换为LORA侦听模式 |
|                                | □ ASC显示 **]                      |
| PC 网络 M2M设备                    | [***************************]    |
| 设置模式                           | 68 05 00 85 03 8D                |
|                                | 68 36 00 B7 59 57 47 34          |
| 设置4G参数 设置LOBA参数                | 4C 52 54 2D 31 32 56 2D          |
| 40侦听模式 LDBA侦听模式                | 48 56 32 31 2D 53 56 36          |
|                                | 新空接收 2D 32 30 32 32 30 39 31     |
| 产品信息                           | 39 00 00 00 00 00 00 00          |
| 型号 <b>YWG4LRT</b> ID: 20220919 | 00 00 00 00 00 00 00 00          |
|                                | 00 00 00 00 00 00 F0             |
|                                |                                  |
|                                |                                  |
|                                | 发送                               |
|                                |                                  |
| 联系地回 产品读型                      |                                  |

## 9、网关重新上电,可以看到"有人云"中,网关上线了。

| 网关管理 > <b>网关列表</b> |                 |                      |      |           |                                     |                                          |      |                    |                 |                             |       |
|--------------------|-----------------|----------------------|------|-----------|-------------------------------------|------------------------------------------|------|--------------------|-----------------|-----------------------------|-------|
| 网关列表               |                 |                      |      | 网关总数<br>1 | <ul> <li>在线网关</li> <li>0</li> </ul> | <ul> <li>&gt; 憲统网关</li> <li>1</li> </ul> |      |                    | 网关名称:<br>网关SN:0 | YWG4LRT<br>0064639000000000 |       |
| 请输入SN或网关名称         | <b>五</b> 句 高泉線東 |                      |      |           |                                     |                                          |      | nt.8i              | 2510            | 转移间关                        | RS.   |
| 同关状态               | 网关名称            | SN                   | 同关型号 | 2200      | 关联设备数                               | 国件版本                                     | 所퐱组织 | <mark>局关</mark> 地址 | 标签              | 操作                          |       |
| 田田総                | YWG4LRT         | 00064639000000000001 | 未知型号 | -         | 0                                   |                                          | 我的分组 | 江苏曾无德市滦湖区观山路       |                 | 23 x3 5                     | (除 更多 |
| -                  |                 |                      |      |           |                                     |                                          |      |                    | _               |                             |       |

10、在有人云,"设备管理",点"设备模板",做如下设置。

| 模板信息   |                                            | 添加变量   |                |       |                    | ×    |        |                   |
|--------|--------------------------------------------|--------|----------------|-------|--------------------|------|--------|-------------------|
| *模板名称  | YWG4LRT                                    | * 变量名称 | х              | 变量单位  | 清输入变量单位            |      |        |                   |
| *所屬組织  | fingie                                     | * 变量类型 | 重妥安量           |       | ~                  |      |        |                   |
| ' 采集方式 | ② 云巍轮间 ① 边缘计算                              | 变量标识符  |                |       |                    |      |        |                   |
| 变量列表   |                                            | 告行器    | 4 ~            | 2 💿   | 40002(float-ABCD)  |      |        |                   |
| *协议和产品 |                                            | * 数据格式 | 32位 浮点数(AB CD) |       |                    |      |        |                   |
| 添加支量   | 导入变量 排序                                    | • 采集频率 | 1分钟            |       |                    |      | 全部交量   |                   |
| 序号     | 变量名称 · · · · · · · · · · · · · · · · · · · | * 小数位数 | 2(小数位数)        |       |                    | 存儲方式 | 操作     |                   |
|        |                                            | *存储方式  | 🗌 变化存储 🔍 🗹 全部  | 存储    |                    |      |        |                   |
|        |                                            | *读写方式  | 〇读写 🛛 只读       | ◎ 只写  |                    |      | 共0条 10 | <b>条/页 &gt; 上</b> |
|        |                                            |        | 高级选项 >         | 西洋体体  |                    |      |        |                   |
|        |                                            |        | NINKEZEKK, MUE | er ig | Double Contraction |      |        |                   |

这一步很关键,一定要看清楚,设置对,X对应 40002,Y 对应 40004。

时间要一致,例如都设为1分。

设置好以后,如下图所示。

| <b>香模板</b>                                                                                                    |                                                                                                    |                                                   |                                                         |                                        |                                                   |                                                           |
|----------------------------------------------------------------------------------------------------|----------------------------------------------------------------------------------------------------|---------------------------------------------------|---------------------------------------------------------|----------------------------------------|---------------------------------------------------|-----------------------------------------------------------|
| 青选择组织 > 请输入机                                                                                                    | 観察名称                                                                                                    |                                                   |                                                         |                                        |                                                   | 添加 批型                                                     |
| 模板名称                                                                                                    | 所属组织                                                                                                    | 变量总数                                              | 关联设备数                                                   | 采集方式                                   | 更新时间                                              | 操作                                                        |
| YWG4LRT                                                                                                    | 我的分组                                                                                                    | 2                                                 | 1                                                       | 云端轮询                                   | 2023-09-07 09:46:14                               | 查看 编辑 组态设计 更                                              |
|                                                                                                    |                                                                                                    |                                                   |                                                         |                                        | 共1条 10条/页 ··                                      | 上一页 1 下一页 前往 1 页                                          |
|                                                                                                    |                                                                                                    |                                                   |                                                         |                                        |                                                   |                                                           |
|                                                                                                    |                                                                                                    |                                                   |                                                         |                                        |                                                   |                                                           |
| <b>戦党</b><br>设备管理                                                                                                    | > 设备模板 > 设备模板详情                                                                                                    |                                                   |                                                         |                                        |                                                   |                                                           |
| 概定                                                                                                    | > 设备倾版 > 设备模板详情<br>情                                                                                                    |                                                   |                                                         |                                        |                                                   |                                                           |
| 数3<br>シュニュージョン<br>大井管理 -                                                                                                    | B > 设备领税关于确<br>情 R YWG4LRT                                                                                                    | 新屬组织 我的分组                                         | ∨ 下級通知                                                  | 诗字 💽 采型方式 云城轮海                         |                                                   |                                                           |
| 武法     (以当信号)     (大田管理     (本品)     (本品)     (                                                                                                    | E > 设备领照 > 设备领积评确<br>请<br>K YWG4LRT<br>393表                                                                                                    | 所属组织 我的分祖                                         | > 下級通知                                                  | 学 并型为式 不能能夠                            |                                                   |                                                           |
| 武改     武改     文庫監理     文庫監理     文庫監理     文庫監理     文庫監理     文庫監理     文庫     文庫     文     文庫     文庫     文     文     | E > 12844887 > 12844887374<br>16<br>17<br>18<br>18<br>19<br>19<br>19<br>19<br>19<br>19<br>19<br>19<br>19<br>19                                                                                                    | <b>প্রমানের</b> রাজ্যন্যন্য<br>Modbus/Modbus R1 ~ | > 238項目 ~                                               | 计学 开始方式 五磷酸酶                           | 全部交量                                              | > 請給人必要告除                                                 |
| 市田田田田田田田田田田田田田田田田田田田田田田田田田田田田田田田田田田田田                                                                                                    |                                                                                                    | <b>所開始R</b> 明約分明<br>Motbus/Motbus RI ~            | <ul> <li>F84869</li> </ul>                              | (学) 井思力式 式雑約時                          | 全部交量                                              | · · · · · · · · · · · · · · · · · · ·                     |
| 成功         0000000           大川智浩         く           最高位地         く           必需信息         へ           公会信息         000000           公会戦戦         (000000000000000000000000000000000000                                                                                                    |                                                                                                    | R編組织 明約50년<br>Modbus/Modbus RI 〜                  | 下版图经<br>页册实现                                            | (学) 干型力式 云城松海<br>米型力式 云城松海<br>鉄道実生     | <ul> <li>全部交量</li> <li>寄存器</li> <li>成5</li> </ul> | > 約6人交量5余 Frighting                                       |
| Kの     Kの     Kの | 1 2 10254(RBE 2 14254(RBE)39)     1     1     1     1     1     1     1     1     1     1     1     1     1     1     1     1     1     1     1     1     1     1     1     1     1     1     1     1     1     1     1     1     1     1     1     1     1     1     1     1     1     1     1     1     1     1     1     1     1     1     1     1     1     1     1     1     1     1     1     1     1     1     1     1     1     1     1     1     1     1     1     1     1     1     1     1     1     1     1     1     1     1     1     1     1     1     1     1     1     1     1     1     1     1     1     1     1     1     1     1     1     1     1     1     1     1     1     1     1     1     1     1     1     1     1     1     1     1     1     1     1     1     1     1     1     1     1     1     1     1     1     1     1     1     1     1     1     1     1     1     1     1     1     1     1     1     1     1     1     1     1     1     1     1     1     1     1     1     1     1     1     1     1     1     1     1     1     1     1     1     1     1     1     1     1     1     1     1     1     1     1     1     1     1     1     1     1     1     1     1     1     1     1     1     1     1     1     1     1     1     1     1     1     1     1     1     1     1     1     1     1     1     1     1     1     1     1     1     1     1     1     1     1     1     1     1     1     1     1     1     1     1     1     1     1     1     1     1     1     1     1     1     1     1     1     1     1     1     1     1     1     1     1     1     1     1     1     1     1     1     1     1     1     1     1     1     1     1     1     1     1     1     1     1     1     1     1     1     1     1     1     1     1     1     1     1     1     1     1     1     1     1     1     1     1     1     1     1     1     1     1     1     1     1     1     1     1     1     1     1     1     1     1     1     1     1     1     1     1     1     1     1     1     1     1     1     1     1     1     1     1     1     1     1     1 | Mi@ketR 18055148<br>Modbuv/Modbus RI ∼            | <ul> <li>下除48653</li> <li>五慶美型</li> <li>直平支量</li> </ul> | (学) 予定の次 元執約時<br>予定の次 元執約時<br>内at-ABCD | 全部改量 第分数 版印5 40002 月技                             | <ul> <li>         · · · · · · · · · · · · · · ·</li></ul> |

11、在有人云,"设备管理",点"设备列表",添加设备,选择已有模板。

| 2.紫管理 > 设备列表 > 添加)<br>赤加设备 | 2 <b>1</b> |                       |            |       |
|----------------------------|------------|-----------------------|------------|-------|
| 基本信息                       | 选择模板       |                       |            | ×     |
| * 设备名称                     | 新建模板 日有模板  |                       |            |       |
| 所羅組织                       |            | ▲ 查量数量: 2 ▲ 承集方式: 云洪宗 | 18         |       |
| 设置抽述                       |            | 变量名                   | 数值类型       |       |
| 设备标签                       |            | x                     | float-ABCD |       |
|                            |            | Y                     | float-ABCD |       |
| 数据设置                       |            |                       |            |       |
| 关联设备模版                     |            |                       |            |       |
|                            |            |                       |            |       |
| 联网设置                       |            |                       |            |       |
| 关联网关                       |            |                       |            |       |
|                            |            |                       |            |       |
|                            |            |                       |            | 取消 商认 |

网关选择已有网关

| 241日志            |                 |   |         |                             |        |
|------------------|-----------------|---|---------|-----------------------------|--------|
| 。设备名称            | YWG4LRT         |   | 上传图片    |                             |        |
| * 所属组织           | 我的分组            | ~ |         | 选择文件                        |        |
| 设督描述             | 请输入设备描述         |   |         | (<br>仅支持jpg.gif.png格式;大小为5M | 以内     |
|                  |                 |   | 设备位置    | 💿 手动定位 🔍 🕜 自动定位             | 0      |
| 设备标签             | 添加标签            |   | 设备地图    | 江苏省无锡市滨湖区观山路                | ♀ 选择地址 |
| 2据设置<br>关联设备模版 ( | YWG4LRT 删除 选择模板 | 7 |         |                             |        |
|                  | 1               |   | *从机地址 1 |                             |        |
| * 串口序号           |                 |   |         |                             |        |

## 设置好以后,如图所示。

| ጵ  | 有人云控制台 |   | 有人们 物联卡 工   | en inve |           |           |         | Q 服务支持        | O MIPHOR S Eng | lish 👩 13861891017 |
|----|--------|---|-------------|---------|-----------|-----------|---------|---------------|----------------|--------------------|
| 55 | 概范     |   | 设备管理 > 设备列表 |         |           |           |         |               |                |                    |
| ē  | 大屏管理   | 2 | 设备列表        |         |           |           |         |               |                |                    |
| ¢  | 场展管理   | - | 请选择组织 ~     | 全部状态    | / 请选择标签 / | 请输入设备名称   |         |               | i&ht           | ios ilent          |
| ୯  | 设备管理   | ~ | 设备状态        | 设备名称    | 所属组织      | 网关        | 设备模板    | 标签            | 操作             |                    |
|    | 设备列表   |   | 高线          | YWG4LRT | 我的分组      | YWG4LRT演示 | YWG4LRT | ~             | 五者 编辑          | 這行組态 删除            |
|    | 设备模板   |   |             |         |           |           |         | 1.0 100.00    |                |                    |
| ⊡  | 网关管理   | ~ |             |         |           |           |         | 198 1099/50 - |                | ME I D             |

# 在设备中可以看到上传上来的角度数据了。

| Г                    | 设备管理 > 设备列 | □○○○○○○○○○○○○○○○○○○○○○○○○○○○○○○○○○○○○                                                |      |                                         |                 |                                                                                              |      |
|----------------------|------------|--------------------------------------------------------------------------------------|------|-----------------------------------------|-----------------|----------------------------------------------------------------------------------------------|------|
|                      | 设备概况       | 组态应用 视频监控 数                                                                          | 据调试  |                                         |                 |                                                                                              |      |
|                      | 设备信息       |                                                                                      |      | 设备地图                                    |                 |                                                                                              |      |
|                      | 8          | YWG4LRT<br>0000027286000001                                                          |      |                                         | \$\$\$6。<br>春光• | NOR NOR                                                                                      |      |
| <ul> <li></li> </ul> |            | 所服但只 我的项目 > 我的分祖<br>设备模拟 YWG4LRT<br>网处: YWG4LRT<br>演示<br>设备地址 北方市<br>标签: ~<br>设备面杰 - |      | - 1000000000000000000000000000000000000 | 北京<br>天津。       | 「<br>線/<br>パ<br>小<br>小<br>一<br>こ<br>こ<br>こ<br>こ<br>こ<br>こ<br>こ<br>こ<br>こ<br>こ<br>こ<br>こ<br>こ |      |
| F                    | 变量概况       |                                                                                      |      |                                         |                 |                                                                                              |      |
|                      | 全部变量       | > 请输入变量名称查询                                                                          | 白山   |                                         |                 |                                                                                              |      |
|                      | 变量ID       | 变量类型                                                                                 | 变量名称 | 更新时间                                    | 当前值             | 操作                                                                                           |      |
|                      | 15556018   | 直采变量                                                                                 | х    | 2023-09-07 10:32:08                     | 3.29            | 历史查询                                                                                         | 主动采集 |
|                      | 15556019   | 直采变量                                                                                 | Ŷ    | 2023-09-07 10:32:08                     | -0.23           | 历史查询                                                                                         | 主动采集 |

其中,"数据调试"功能很强大,实现了相当于本地串口调试助手的功能。

12、还可以添加组态界面,在"组态管理","模板组态"中,添加组态。

|   | <ul> <li>2.5等達 &gt; 機板組本</li> <li>機板組本</li> </ul> |      |        |         |    |    |      |       |                  |     |      |     |
|---|---------------------------------------------------|------|--------|---------|----|----|------|-------|------------------|-----|------|-----|
|   |                                                   |      | 添加模板组态 |         |    | ×  |      |       |                  |     |      | C   |
|   | 组态名称                                              | 所嚴重鎮 | * 组志名称 | YWG4LRT |    |    | 更新时间 |       |                  | 讓作  |      |     |
|   |                                                   |      | •所屋组织  | 我的分组    |    |    |      |       |                  |     |      |     |
|   |                                                   |      | * 关联横板 | VWG4LRT |    |    |      | 共0条 1 | <b>0氢/页</b> 一上一页 | 1 T | 页 前往 | 1 ] |
|   |                                                   |      | 追る描述   | 清临入组态描述 |    |    |      |       |                  |     |      |     |
| k |                                                   |      |        |         | 取消 | 勒认 |      |       |                  |     |      |     |
|   |                                                   |      |        |         |    |    |      |       |                  |     |      |     |
|   |                                                   |      |        |         |    |    |      |       |                  |     |      |     |
|   |                                                   |      |        |         |    |    |      |       |                  |     |      |     |
|   |                                                   |      |        |         |    |    |      |       |                  |     |      |     |
|   |                                                   |      |        |         |    |    |      |       |                  |     |      |     |

#### 编辑组态

| ●       ●       ●       ●       ●       ●       ●       ●       ●       ●       ●       ●       ●       ●       ●       ●       ●       ●       ●       ●       ●       ●       ●       ●       ●       ●       ●       ●       ●       ●       ●       ●       ●       ●       ●       ●       ●       ●       ●       ●       ●       ●       ●       ●       ●       ●       ●       ●       ●       ●       ●       ●       ●       ●       ●       ●       ●       ●       ●       ●       ●       ●       ●       ●       ●       ●       ●       ●       ●       ●       ●       ●       ●       ●       ●       ●       ●       ●       ●       ●       ●       ●       ●       ●       ●       ●       ●       ●       ●       ●       ●       ●       ●       ●       ●       ●       ●       ●       ●       ●       ●       ●       ●       ●       ●       ●       ●       ●       ●       ●       ●       ●       ●       ●       ●       ●       ●       ●       ●                                                                                                          | *〕 ⑦<br>亭 帮助<br>样式 |
|----------------------------------------------------------------------------------------------------|--------------------|
| ・ PC版     ・ の     ・ の | ¥式<br>             |
|                                                                                                    | •                  |
| ・ チ4/iǎ ④                                                                                                    | •                  |
|                                                                                                    | •                  |
| 元件库<         四年         功能           交易値         交易値         交易値                                                                                                    | Ŧ                  |
| 九件库         資用         資用         資用         資用         資用         資用         資用         資用         資用         資用          資用 </td <td></td>                                                                                                    |                    |
| ▼ 控制元件                                                                                                    | ☑ 显示               |
| Cumeratives                                                                                                    | 0                  |
|                                                                                                    |                    |
| //关 版刊 // · · · · · · · · · · · · · · · · · ·                                                                                                    |                    |
| · 関表元件                                                                                                    | Ø                  |
|                                                                                                    | 0                  |
| 之思道 克里倫和小 花动脉 · · · · · · · · · · · · · · · · · · ·                                                                                                    | ø                  |
| 9 X01                                                                                                    | 0                  |
|                                                                                                    |                    |
| AND AND AND AND AND AND AND AND AND AND                                                                                                    |                    |
| 🛄 🚯 🖓 🛛 🕫                                                                                                    | 0                  |
|                                                                                                    | 0                  |
|                                                                                                    | 0                  |
|                                                                                                    |                    |

# 设置好以后,如下图所示。

| 52 | 都市   | i i |                                         | 1       |         |         |      |                     |                 |
|----|------|-----|-----------------------------------------|---------|---------|---------|------|---------------------|-----------------|
|    |      | L   | 组态管理 > 模板组态                             |         |         |         |      |                     |                 |
| ₽  | 大屏管理 | ~   | 模板组态                                    |         |         |         |      |                     |                 |
| Ŷ  | 场景管理 | ~   | (1) (1) (1) (1) (1) (1) (1) (1) (1) (1) | 請輸入組态名称 | 请输入模板名称 | iiiia   |      |                     | 78.tm           |
| G  | 设备管理 | ~   | 组态名称                                    | 所属组织    |         | 模板名称    | 创建人  | 更新时间                | 操作              |
| æ  | 网关管理 | ~   | YWG4LRT                                 | 我的分组    |         | YWG4LRT | dudu | 2023-09-07 10:01:00 | 编制 组态设计 追恋分享 删除 |
| ⊠  | 组态管理 | ^   |                                         |         |         |         |      | 共1条 10条/页 · 上一      | 页 1 下一页 前往 1 页  |
|    | 模板组态 |     |                                         |         |         |         |      |                     |                 |
|    | 场展组态 | <   |                                         |         |         |         |      |                     |                 |
|    | 独立组态 |     |                                         |         |         |         |      |                     |                 |

完成后,可在"有人云"中,"大屏管理","监控大屏"中看到组态界面。

| ← C @ ♠ https://mp.usr.cn/monitor/#/View                                   | DeviceMonitorScreen                                                                                                    | A Q 🟠 C   🗲 🕀 🎕 🙎       |
|----------------------------------------------------------------------------|----------------------------------------------------------------------------------------------------|-------------------------|
| 11:19:45<br>2023-09-07 開開記                                                 |                                                                                                    | <u> </u>                |
| ) • <b>1110/45</b><br>⊇∰9/37 ∨ WVG4.RT <b>(</b><br>■ 194094E<br>■ 19459910 | 2番目25 秋秋11日2 [<br>0.94 这只是一个示例<br>组态界面可以做的很漂亮<br>0.16<br>0<br>0<br>0<br>0<br>0<br>0<br>0<br>0<br>0<br>0<br>0<br>0<br>0                                                                                                    | ・     第3時期後<br>「新たる思想の称 |
|                                                                            | Mitble         Mitble         Mitble |                         |

13、到此,基本设置结束,操作有一定难度,建议由咏为传感工程师 搭建最基础框架后,客户再进行优化。如还有不明白的地方,请联系 无锡咏为传感科技有限公司工程,13861816112,微信同号。